融合前主机常规设置

向联科技(杭州)有限公司 www.x-lian.com

### 1 软硬件环境

#### 1.1 软件环境

操作系统: WindowsXP、Windows7 旗舰版、Windows8.1.、Windows10,软件兼容以上 系统,系统运行权限为最高管理员权限,调试端需要安装.net framework 4.0 以上才能正常运行。

#### 1.2 硬件环境

CPU:intel Core I5 及以上

内存 4GB 以上

硬盘 32GB 以上

显卡: 支持3通道以上输出的全系列中高端显卡,具体配置根据实际情况决定。详细配置请咨询本公司销售。

Dopp 模式桌面融合支持 amd firepro 系列专业显卡和 N 卡专业显卡。

#### 1.3 投影仪

- 1. 向联投影融合拥有强大的图像及色彩处理能力,适用于市面上任何型号的投影仪。
- 投影仪在安装的时候投影仪吊架需要选择坚固,无晃动。尽量不要安装在有震动设 备的附近。
- 3. 使用独立电源,不要和大功耗设备使用同一电路,避免出现设备供电不稳定。
- 4. 投影仪必须接地,避免被雷电击中设备产生故障。

#### 1.4 投影仪幕布

1.使用标准幕布,或者颜色统一,平面水平平整的墙面

2 融合软件安装前准备

## 2.1 屏幕分辨率设置

|                  |                | 检测(C)<br>识别(I) |
|------------------|----------------|----------------|
| 显示器(5):          | 2. Projector V |                |
| 分辨率( <u>R</u> ): | 1024 × 768 🔻   |                |
| 方向( <u>0</u> ):  | 横向  ▼          |                |
| 多显示器(M)          | 扩展这些显示  ▼      |                |
|                  |                |                |

电脑桌面右键点击屏幕分辨率选项,设置最佳分辨率(常规 1024\*768),设置屏幕刷 新频率(推荐 60 赫兹),排列屏幕位置顺序,主显示屏幕设置好之后

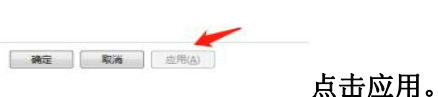

## 2.2 关闭电脑防火墙

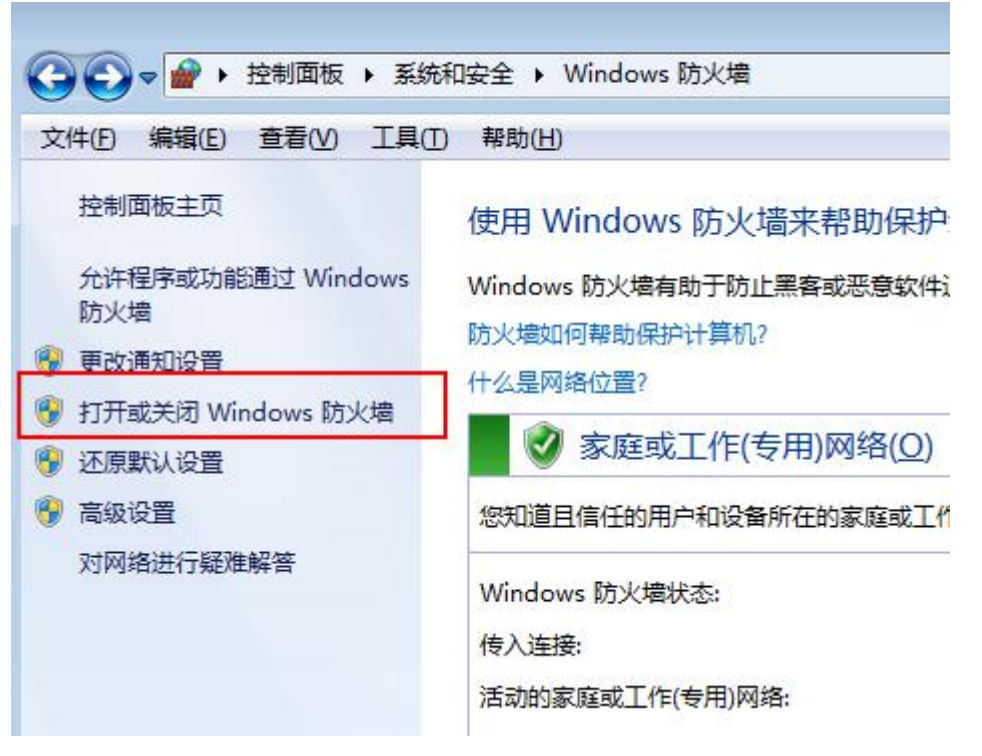

点击控制面板→系统和安全→Windows 防火墙→打开或关闭 Windows 防火墙,将里面的选项全部选为关闭防火墙后点击确定。

# 2.3 设置固定 ip

| 件(F) 编辑(E)                                               |                                                                                                    | -                    |                                                                                                    |                                                              |
|----------------------------------------------------------|----------------------------------------------------------------------------------------------------|----------------------|----------------------------------------------------------------------------------------------------|--------------------------------------------------------------|
| 控制面板主页<br>更改适配器设置<br>更改高级共享谈                             | <ul> <li>         本地连接 厘性</li></ul>                                                                                                    |                      | 本地连接 状态       常规       连接       IFv4 连接:       IFv6 连接:       媒体状态:       持续时间:       速度:       详细信息(0)       活动 | Internet<br>无 Internet 访问权限<br>已启用<br>02:29:49<br>100.0 Mbps |
| 日本<br>日本<br>日本<br>日本<br>日本<br>日本<br>日本<br>日本<br>日本<br>日本 | 安装 (0)     卸载 (0)     属性 (7       het 协议版本 4 (TCP/IPv4) 属性     ?       ▲ 角風置       果网络支持此功能,则可以获取自动指派的 IP 设置。否则,<br>需要从网络系统管理员处获得适当的 IP 设置。       ● 自动获得 IP 地址 (0)     4       ● 使用下面的 IP 地址 (2):     5 | 接<br>\$ 【<br>财<br>記。 | 已发送 ·<br>字节: 6,378,<br>受属性(P) 受禁用                                                                                | — 已接收<br>.102   87,230,248<br>(0) 诊断(G)<br>                  |

点击控制面板→网络 Internet→网络共享中心,点击属性按照红框的步骤一步步设置固定 ip。

| ○ 自动获得 IP 地址(O)   |                     |
|-------------------|---------------------|
| ④使用下面的 IP 地址(S):  |                     |
| IP 地址(I):         | 192.168.1.2         |
| 子阿楝码(U):          | 255 . 255 . 255 . 0 |
| 默认网关(D):          |                     |
| ○ 自动获得 DNS 服务器地址( | 8)                  |
| ●使用下面的 DNS 服务器地站  | 赴(E):               |
| 首选 DNS 服务器(P):    | · · · ·             |
| SER DAIC ERSTRAL  |                     |

## 2.4 更改电脑睡眠时间

|                                       | 项 ▶ 编辑计划设置 🔹 🔸                                         | 搜索控制面板  |  |
|---------------------------------------|--------------------------------------------------------|---------|--|
| 文件(E) 编辑(E) 查看(V) 工具(D) 帮助(H)         |                                                        |         |  |
| 更改计划的设置:高性<br>选择希望计算机使用的睡眠设           | 能置和显示设置。                                               |         |  |
|                                       | 5 分钟 🔻                                                 |         |  |
| ④ 使计算机进入睡眠状态:                         | 1 分钟<br>2 分钟<br>3 分钟<br>5 分钟                           |         |  |
| 更改高级电源设置(C)<br>还原此计划的默认设置( <u>R</u> ) | 10 分钟<br>15 分钟<br>20 分钟<br>25 分钟<br>20 公钟              |         |  |
|                                       | 30 分钟<br>45 分钟<br>1 小时<br>2 小时<br>3 小时<br>4 小时<br>5 小时 | 保存修改 取消 |  |
|                                       |                                                        |         |  |

按照上述步骤进入该界面,将【关闭显示器】和【使计算机进入睡眠状态】选择为从 不即可。

## 2.5 VNC 的安装运用

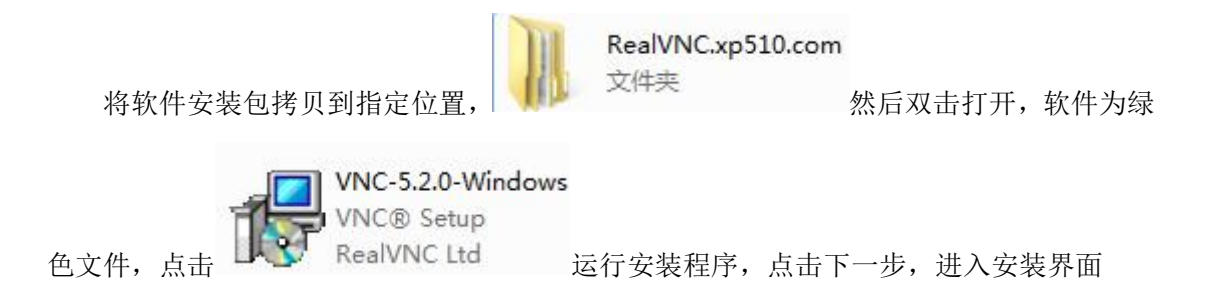

| 号 VNC?Setup                                                                 |        |
|-----------------------------------------------------------------------------|--------|
| <b>Installing</b><br>Please wait while Setup installs VNC on your computer. | Ve     |
| Extracting files                                                            |        |
|                                                                             |        |
|                                                                             |        |
|                                                                             |        |
|                                                                             |        |
|                                                                             |        |
|                                                                             | Cancel |

勾选同意安装协议后一直点击下一步等待安装完成,进入以下界面,通过图 1-4 红框里 文档里的 Key 码给 vnc 授权即可

| <ul><li>✓ VI</li></ul> | NC Server - Licensing                                                    |                             | Σ                                               |
|------------------------|--------------------------------------------------------------------------|-----------------------------|-------------------------------------------------|
| Ent                    | ter License Key                                                          |                             | Va                                              |
|                        | The RealVNC web site has opened in the to apply a license key in the box | your web browse<br>< below: | er. Please follow the instructions              |
|                        | If it has not opened, please visit <u>http</u>                           | ://www.realvnc.             | com/products/vnc/licensing/.                    |
| xp510                  | ).com ▶ RealVNC.xp510.com                                                | <b>- - - + j</b>            | 搜索 RealVNC.xp510.com                            |
| §助( <u>H</u> )         |                                                                          |                             |                                                 |
| 之件夹                    |                                                                          |                             |                                                 |
|                        | KG_tt7z<br>WinRAR 压缩文件管理器<br>339 KB                                      | and a second                | Readme <b>读我</b><br>文本文档<br>1.16 KB             |
| 1                      | VNC-5.2.0-Windows<br>VNC® Setup<br>RealVNC Ltd                           | Ø                           | <b>软件使用说明</b><br>360 se HTML Document<br>263 字节 |
|                        | 0.000                                                                    |                             |                                                 |

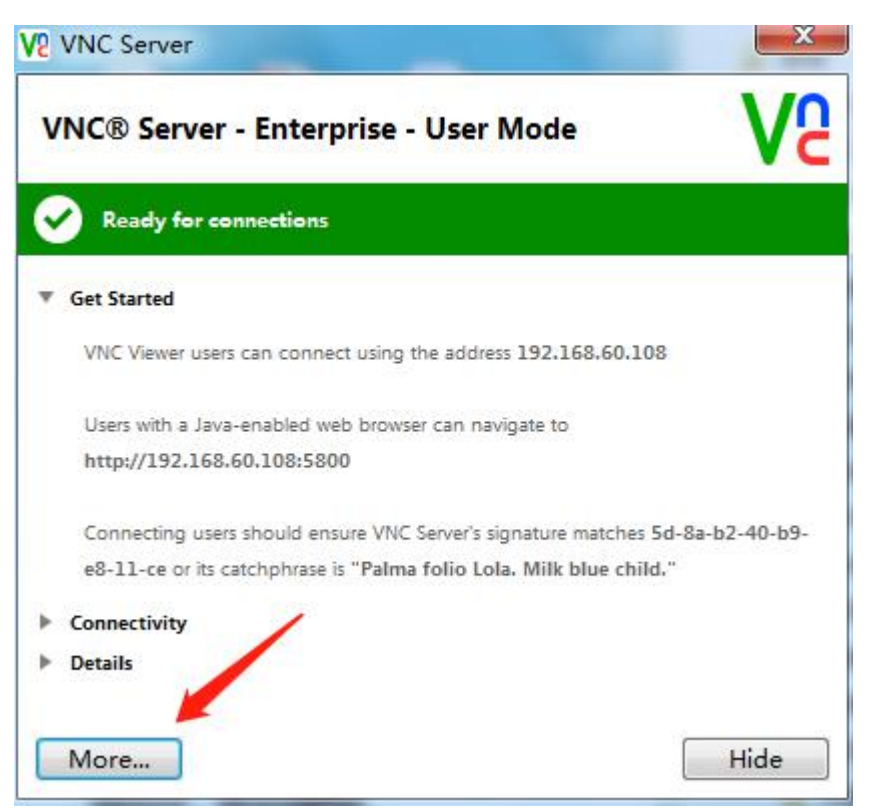

授权完成后在弹出框里点击 More→Options 跳出如下图所示界面,,按步骤 1.2.3。

#### 依次选择

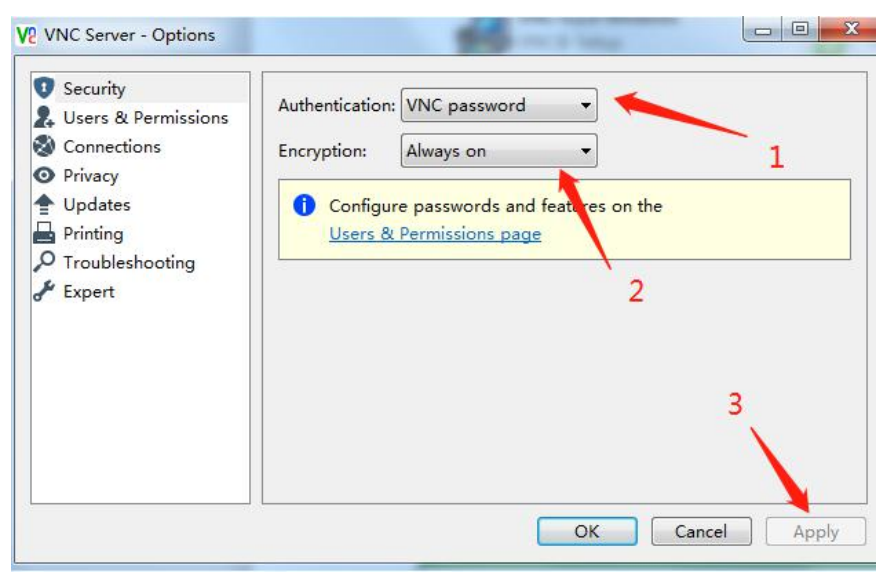

在如下图所示,设置好 VNC 连接密码后点击'ok'即可

| <ul> <li>Security</li> <li>Users &amp; Permissions</li> </ul>                       | Authentication:                                                     | VNC password           | ~      |        |     |      |
|-------------------------------------------------------------------------------------|---------------------------------------------------------------------|------------------------|--------|--------|-----|------|
| <ul> <li>Connections</li> <li>Privacy</li> <li>Updates</li> <li>Printing</li> </ul> | Encryption:                                                         | Always on              | ~      |        |     |      |
|                                                                                     | Configure passwords and features on the<br>Users & Permissions page |                        |        |        |     |      |
| Expert                                                                              | V2 Specify VNC pe<br>Password:<br>Confirm passwor<br>8 Please spe   | d:<br>cify a password. | Cancel |        |     |      |
|                                                                                     |                                                                     |                        | OK     | Cancel | Apr | olv. |

图 1-4

## 2.6 远程控制软件 向日葵/Teamviwer 的安装运用

百度搜索向日葵/Teamviwer下载安装,双击 EXE 文件安装运行即可。

## 2.7 显卡驱动的安装

到对应显卡的官网下载驱动,或者运行驱动精灵(鲁大师)打补丁即可。

# 3 融合软件安装

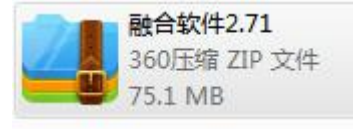

然后双击解压,软件为绿

将软件安装包拷贝到指定位置,

向联科技(杭州)有限公司 www.x-lian.com

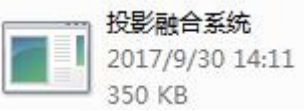

双击文件即可以运行。在软件运行前,请检

查加密狗是否安装加密狗为免驱动。软件打开后为下图

色文件,无需安装,

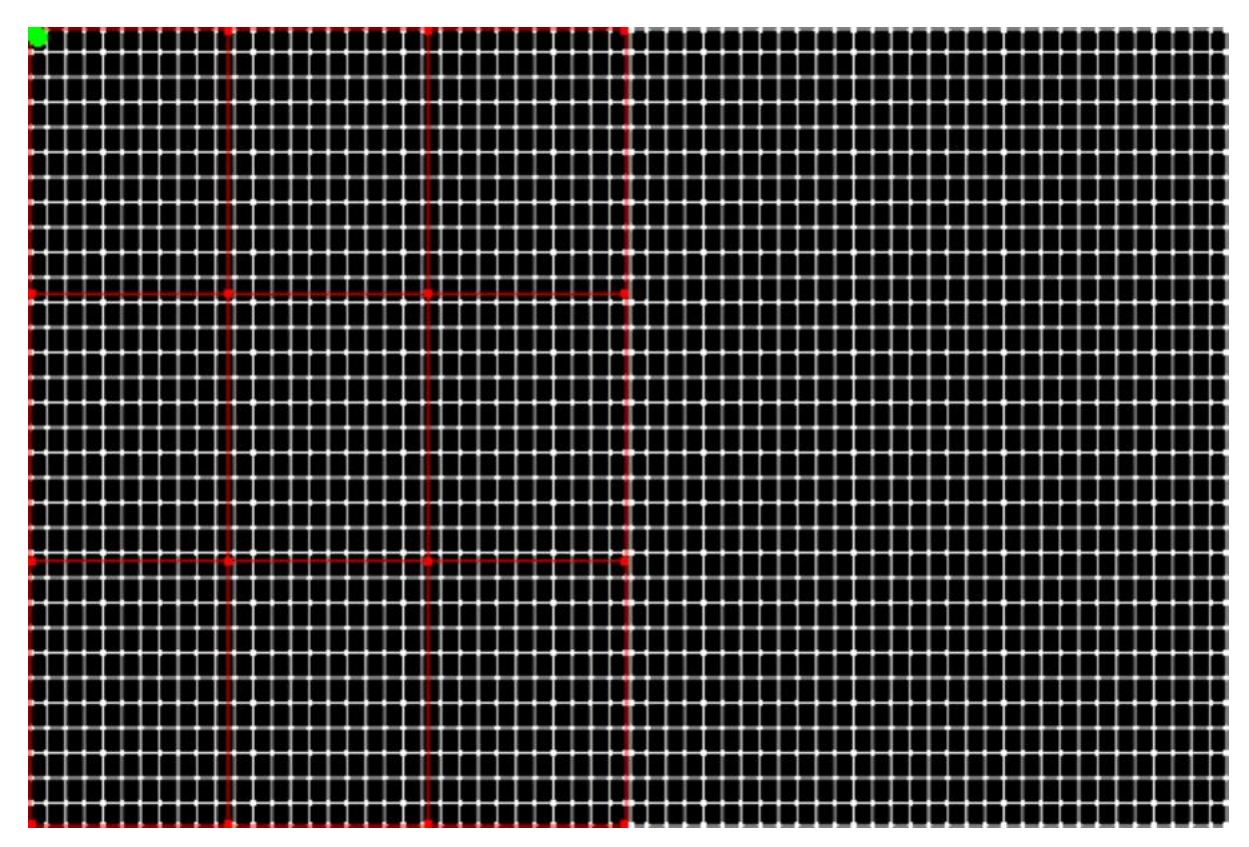

1-5 图

画面显示为此画面,表示软件可以正常运行,如果出现白色或者其他画面,请检查客户 端是否有损坏,或者加密狗是否正常工作。图 1-5 为正常工具界面

#### 调试终端安装 4

调试终端运行的环境中需要安装.netframework4.0以上版本的框架,才能够正常运行,

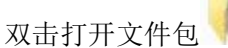

向联投影融合系统管理工具2.42 文件夹

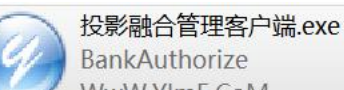

WwW.YImF.CoM

运行软件,即可使用融合客

进入文件夹双击 户端进行融合软件的调试。

| ₽ 融合软件管理客户端V1.1           |                           | - 0 X |  |  |  |
|---------------------------|---------------------------|-------|--|--|--|
| 系统( <u>S</u> )            |                           |       |  |  |  |
|                           | 地址: 127.0.0.1 端口: 8091 连接 |       |  |  |  |
| 视频控制:                     |                           |       |  |  |  |
| 播放 暫停 存 停止 重播             | 视频路径: 1.mp4 播放路径          |       |  |  |  |
| 测试图片: 测试图片切换 ⑥            | 图片路径: 1. jpg 播放图片路径       |       |  |  |  |
| 显示颜色: 000000 显示颜色         | 显示黑屏 ⑦显示桌面 打开图片           |       |  |  |  |
|                           |                           |       |  |  |  |
|                           |                           |       |  |  |  |
|                           |                           |       |  |  |  |
| 播放控制就图片路径播放、桌面截屏,还不行,后续再改 |                           |       |  |  |  |
|                           |                           |       |  |  |  |

1-6 图

注: 融合软件管理客户端具体操作请参照《融合入门指南》